# Erledigt Tool zum Kompatipilitätstest?

### Beitrag von "asingen" vom 20. Juli 2019, 20:09

Hallo zusammen,

Gibt es ein Tool mit dem ich feststellen kann ob mein PC Kompatibel ist?

Danke Asingen

### Beitrag von "arigata9" vom 20. Juli 2019, 20:14

Ein Tool gibt es m.W. nicht. Aber was spricht dagegen, deine Hardware hier zu posten? Experten, die Dir diese Frage beantworten können haben wir hier ja genug

## Beitrag von "asingen" vom 20. Juli 2019, 20:19

Es spricht nix dagegen,

Wie lese ich das SYS am besten aus?

### Beitrag von "jboeren" vom 20. Juli 2019, 20:39

Hersteller/Name/Type der Hauptplatine und Prozessor und evt. Grafikkarte wäre ein guter Anfang!

## Beitrag von "asingen" vom 20. Juli 2019, 20:44

Mache ich sobald ich zu Hause bin!

Danke schon mal für die Hilfe.

Andreas

Prozessor Intel(R) Xeon(R) CPU E3-1270 v3 @ 3.50GHz, 3501 MHz, 4 Kern(e), 8 logische(r) Prozessor(en)

BIOS-Version/-Datum Hewlett-Packard L51 v01.55, 18.10.2016

**BIOS-Modus UEFI** 

Installierter physischer Speicher (RAM) 16,0 GB

Alles andere im Anhang

Grüße Andreas

### Beitrag von "Mocca55" vom 20. Juli 2019, 23:31

Das liest sich gut,

der Xeon und dein Board sollten laufen. Zu der NVIDIA Quadro K600 kann ich leider nichts genaues sagen.

Mein Xeon W3550 läuft mit ner Nvidia Quadro FX1800 ohne Probleme mit High Sierra.

Gruß Mocca55

### Beitrag von "asingen" vom 21. Juli 2019, 11:40

Danke für die Info

Habe es ausprobiert, mit Nirsh Mojave.

Dabei bin ich auf folgendes Problem gestoßen:

Ich kann vom Usb Stick booten, komme in das Clover Menü.

Dann kann ich die SSD zum installieren auswählen.

Die installation fängt an.

Apfel logo, danach die Meldeung es dauert noch ca. 13 Minuten.

Dann aber nach ca. 2 Minuten bricht die Install. ab, und es kommt die Meldung,

starte das Sys neu und halte Taste D gedückt, um zu sehen wo das Problem liegt.

Habe ich versucht, doch leider geht es nicht.

Nun weiß ich nicht mehr weiter.

Hat mir da jemand einen Tipp?

Danke

Andreas

## Beitrag von "jboeren" vom 21. Juli 2019, 11:43

Achtung! Nirsh ist eine <u>Distro</u>! Die wird hier NICHT unterstützt...... Absolutes Verbot! Sehe Forenregeln!

## Beitrag von "asingen" vom 21. Juli 2019, 11:45

Danke,

Gibt es hier eine Anleitung für Anfänger und Mojave?

Und weiß denn jemand wo ich das Mojave sys Downloaden kann?

Bin leider absoluter Neuling.

Danke

## Beitrag von "jboeren" vom 21. Juli 2019, 11:46

Hast du unsere coole Wiki schon gelesen? Fast alles kann man dort finden!

## Beitrag von "asingen" vom 21. Juli 2019, 15:24

Danke

leider habe ich es nicht,

erst lesen dann fragen!

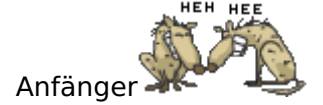

## Beitrag von "Dr.Stein" vom 21. Juli 2019, 15:29

macOS Internet Recovery Stick: Installation ohne Mac oder VM

Hallo und willkommen, hier ein Link, um deine Frage von oben zu beantworten.

Nach dieser Anleitung kannst du dir einen Stick bauen.

# Beitrag von "asingen" vom 22. Juli 2019, 22:26

@ DR: Stein

Danke für die Hilfe, habe aber noch ein Problem.

Mit der Anleitung und und dem Download der Config ist alles OK.

Habe eine Config für Z230 gefunden und diese benutzt, komme im Menü so weit,

das ich sagen kann wiederherstellen.

Dann scheitert es leider an der Internetverbindung.

Ich habe kein Wlan nur Lan im Rechner, und das findet er nicht.

Was kann ich tun?

**Danke Andreas** 

### Beitrag von "Obst-Terminator" vom 23. Juli 2019, 09:35

Dann fehlt in deiner EFI wahrscheinlich der IntelMausi.kext

Den findest du mithilfe des Kext Updaters, oder mithilfe der Suchfunktion des Forums.

## Beitrag von "CMMChris" vom 23. Juli 2019, 10:40

Warum so kompliziert wenn man ihn auch einfach verlinken kann? 😌

https://github.com/acidanthera/IntelMausi/releases

Beitrag von "gerox" vom 23. Juli 2019, 10:47

Gemuese Rambo

damit leider nicht . .

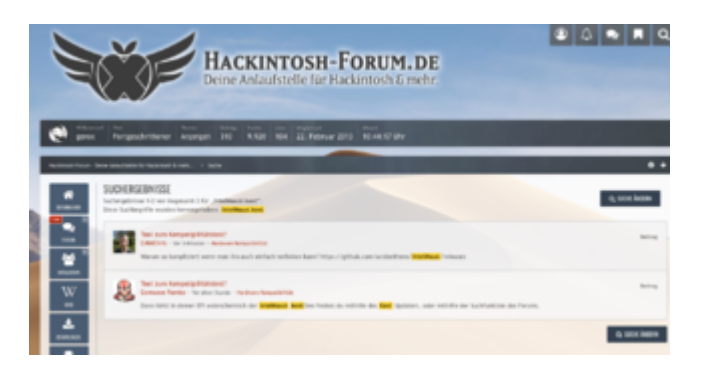

aber wohl im Bereich Download ...

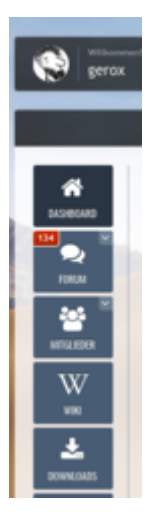

und Kextupdater ist natürlich Top: z.B -->> " Einzel.Kext laden "....

ode wie CMMChris o.a. vorschlägt...

lg gerox

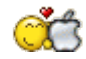

## Beitrag von "Mocca55" vom 23. Juli 2019, 17:35

Jungs vergesst bitte nicht das der KexUpdater nur unter MacOS läuft. asingen ist erst beim Installieren per Recovery Stick. Und hat noch kein MacOS laufen.

CMMChris github Link ist da der richtige Weg....

Gruß Mocca55

# Beitrag von "asingen" vom 23. Juli 2019, 21:05

@ All Danke für Eure Hilfe,

Doch was muß ich mit dem github machen?

Habe es geladen dann erscheint ein Ordner mit Windows

darin sind 2 Ordner

1 app

2 nod

Die IntelMausi.kext habe ich geladen, wo muß die hin?

Fragen Fragen 7

Danke Andreas

## Beitrag von "jboeren" vom 23. Juli 2019, 21:42

(versteckte) EFI-partition öffnen...

Ordner EFI -> Clover -> Kexts -> Other

In "Other" reinkopieren!

### Beitrag von "asingen" vom 23. Juli 2019, 22:25

DAnke es geht, doch wie formatiere ich die ssd für die Install von mac?

Meine Platte wird nicht angezeigt.

Gibt es dazu ein tool?

### Beitrag von "jboeren" vom 23. Juli 2019, 22:30

#### hier geht's weiter!

"Dann wählt ihr über das Menü in der oberen Leiste "Dienstprogramme" aus und startet das Festplattendienstprogramm. Die Systemplatte, auf welcher das Betriebssystem am Ende laufen soll, muss formatiert werden. "

## Beitrag von "Obst-Terminator" vom 24. Juli 2019, 04:58

#### **CMMChris**

Ist nicht kompliziert, ich nenne das Anregung zur Verselbstständigung. Zudem ist mir das mobil dann doch etwas zu anstrengend die Links rauszusuchen. Mit dem richtigen Stichwort findet man es ja auch.

Im Zweifel bei Google, mithilfe von:

Gesuchtes Thema site: http://www.hackintosh-forum.de

Für jeden der mit der Forensuche nicht klar kommt.

## Beitrag von "asingen" vom 24. Juli 2019, 21:54

Hallo zusammen, ich habe folgendes Problem

Der Installer erkennt meine Festplatte nicht.

Wenn ich eine Platte aber mit usb anschließe ( Adapter ) wird diese am usb 2 Anschluss erkannt.

Was kann ich tun? Das die Platte erkannt wird?

Installation am usb Anschluss startet.

Andreas

Beitrag von "jboeren" vom 24. Juli 2019, 21:59

Hast du das Festplattendienstprogramm gestartet und die Platte vorbereitet?

### Beitrag von "asingen" vom 24. Juli 2019, 22:20

Ja, mit Adapter über usb läuft alles,

Am internen Anschluss Findet er die Platte nicht.

### Beitrag von "jboeren" vom 24. Juli 2019, 22:23

Bist du dir sicher das die platte funktioniert? sata-kabel? strom? Hast du einen anderen sataanschluss versucht?

## Beitrag von "asingen" vom 25. Juli 2019, 22:21

jboeren

Also erst mal Danke für all die Hilfe.

Die SSD mit dem Mac Sys läuft wenn ich Sie an einen USB Adapter anschließe und in ein USB 2.0 Port stecke.

Wenn ich die SSD aber in den Wechselrahmen stecke der per SATA mit dem MB verbunden ist geht es nicht.

Stecke ich da aber die Windows SYS Platte rein, geht alles ohne Probleme.

Also sind die Anschlüsse OK, das gleiche gilt auch für die SSD

An was könnte es sonnst noch liegen?

Andreas

## Beitrag von "jboeren" vom 25. Juli 2019, 22:37

Ich bin leider erst mal raus....vielleicht ist das Wissen der Kollegen grösser....

### Beitrag von "arigata9" vom 26. Juli 2019, 09:37

Ggf. Fehlt da ein Treiber in der EFI... genaueres müsste man mal in deinem Clover-Ordner nachgucken

## Beitrag von "asingen" vom 26. Juli 2019, 22:12

@arigata

Wie mache ich das mit dem nachschauen?

Was und wo genau sollte da stehen?

Danke Andreas

# Beitrag von "arigata9" vom 26. Juli 2019, 22:51

Probier mal mit dem AHCI-Injector Kext zu booten. Bekommst du damit deine Platte angezeigt?